# Tobii Pro Glasses 2

**Quick Start Guide** 

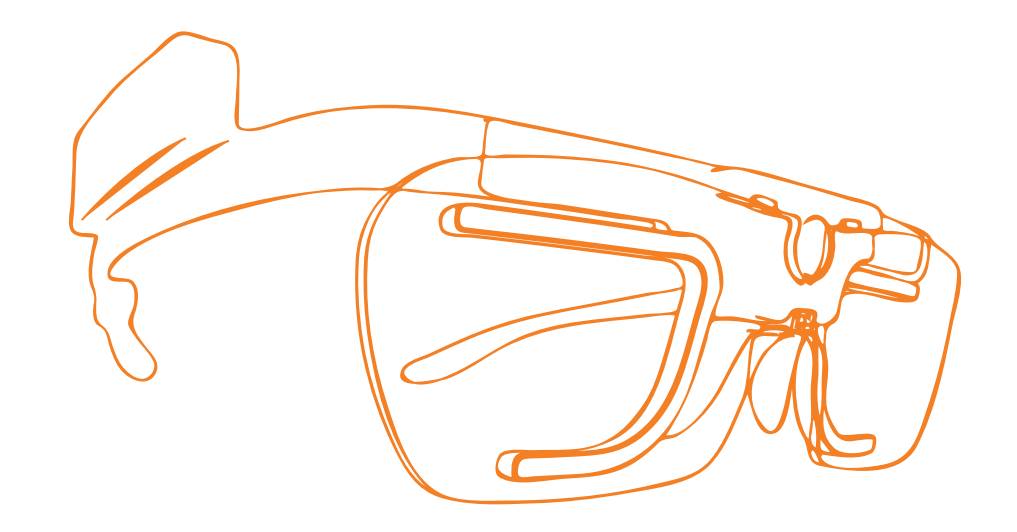

tobiipro

## What's in the Carry Case?

# What's in the Accessories Box?

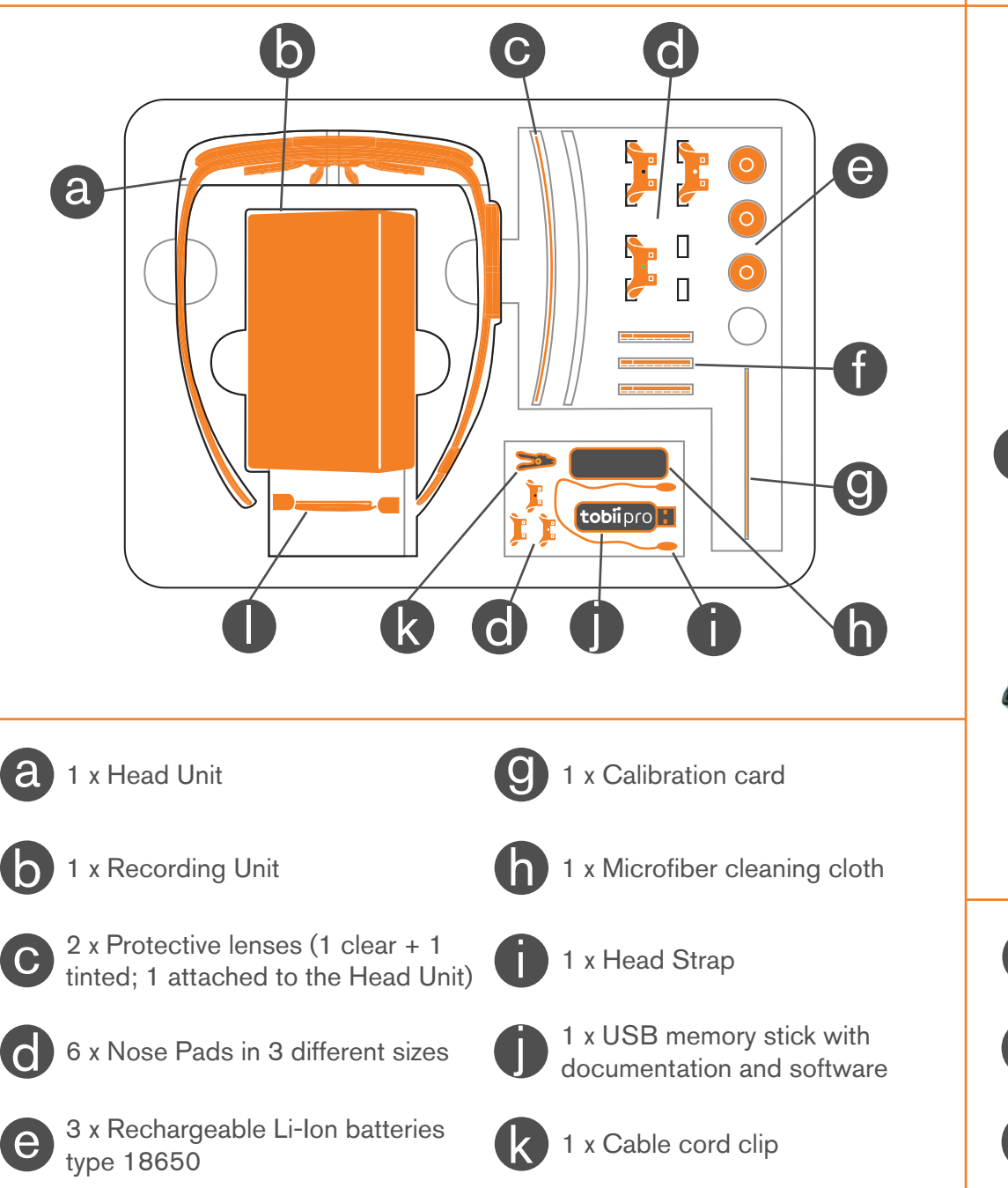

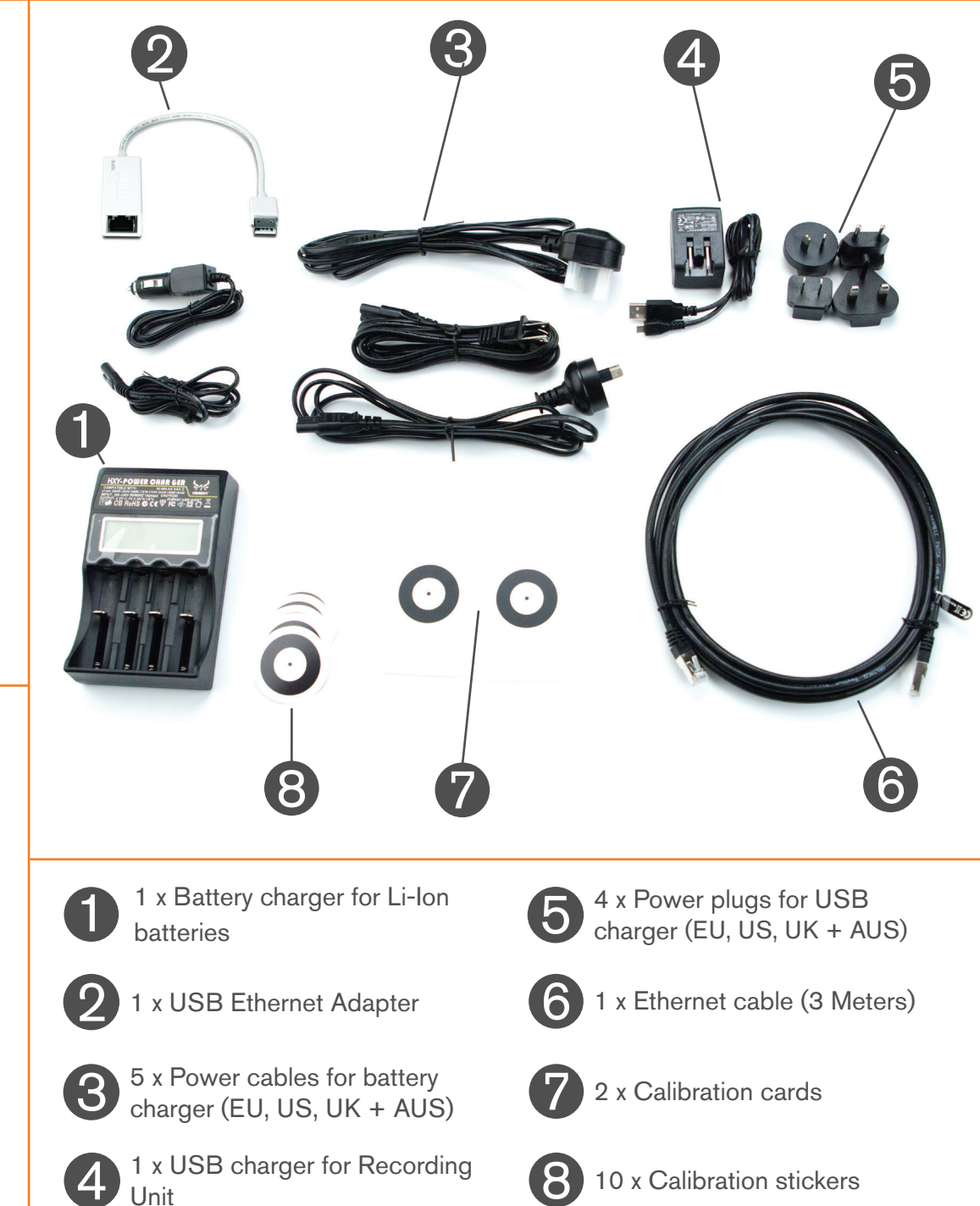

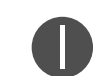

1 x HDMI A to HDMI D cable

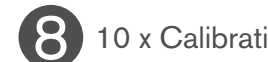

10 x Calibration stickers

### **Preparing and Connecting Tobii Pro Glasses 2**

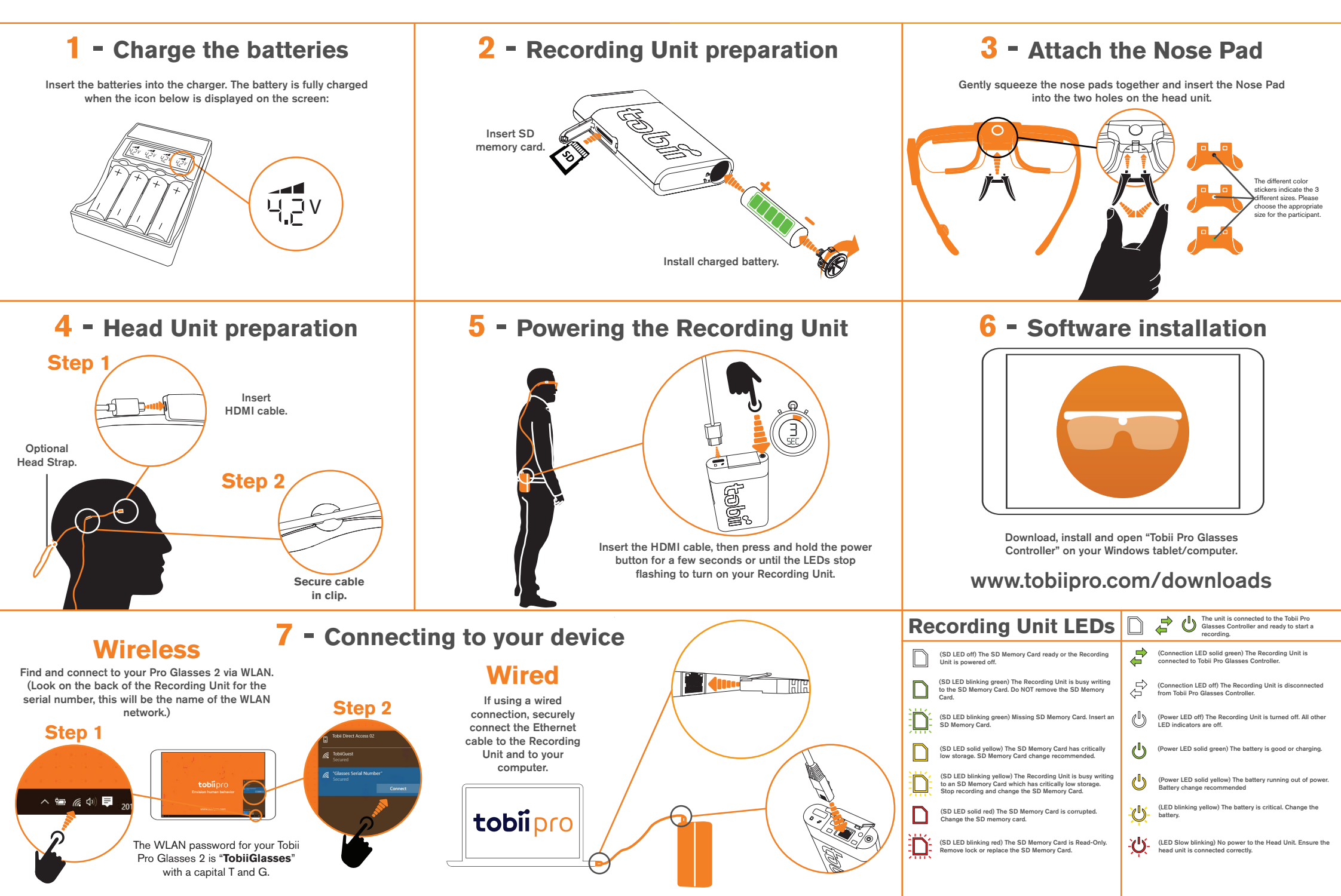

### Calibrating and Recording with Tobii Pro Glasses 2

# **Tobii Pro Lab Analyzer Edition**

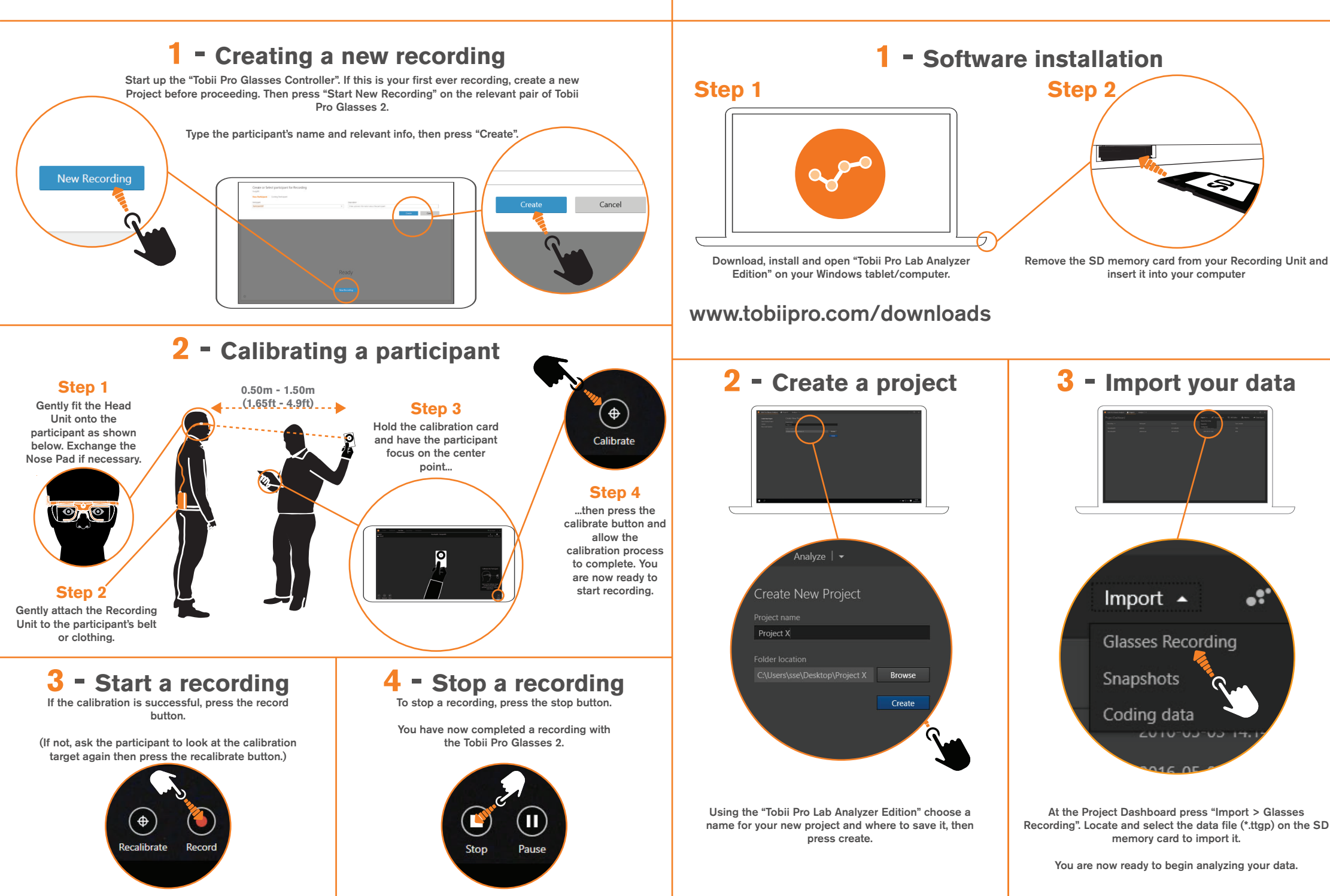

Please see the USB memory stick included in your package for software, a full User Manual, and an instructional video. These are also available online at:

#### www.tobiipro.com/support

Tobii\_QuickStart\_TobiiProGlasses2QuickStartGuide\_24042017\_ENGus\_WEB

# tobiipro

CTobile. Illustrations and specifications do not necessarily apply to products and services offered in each local market. Technical specifications are subject to change without prior notice. All other trademarks are the property of their respective owners.

#### Tobii Pro Support

EUROPE / GLOBAL Phone (SWE): +46 8 522 950 10 Phone (GER): +49 69 24 75 03 4-27

Phone (GER): +49 692475034-27 support@tobii.com Support @tobii.com Between July-August: 9am - 5pm (Central European Time, GMT +1) Phone: +17037381320 support.us@tobii.com Support hours: 8 am - 8 pm (US Eastern Standard Time, GMT -6)

NORTH AMERICA

JAPAN Phone: +81 3 5793 3316 CHINA Phone:

Phone: +86 180 1558 5168

support.jp@tobii.com Support hours: 9 am - 5.30 pm (Japan Standard Time, GMT +9) support.cn@tobii.com